## ワードでFAX送付状を作る(表・罫線の学習)

表1

表2

表3

表4

ワードの表・罫線を利用し、FAX送付状を作成してみましょう。 1. ワードを起動:「スタート」ボタン→「Microsoft Word」をクリック (または「スタート」→「すべてのプログラム」→「Microsoft Office」→「Microsoft Word」)

2.「ページ設定」(ページレイアウト)で、

A4縦、余白:上下左右21mm程度に設定 3. 表の挿入:あらかじめ「Enter」キーを5回 ほどクリックして「行」を作成しておいてから、 「挿入」→「表」として、表1~表4 を挿入 します(右図)。

- 【表1】: 1行目に1行1列の表を挿入
- 【表2】: 3行目に2行2列の表を挿入
- 【表3】: 6行目に2行1列の表を挿入
- 【表4】: 11行目に10行1列の表を挿入
- 4. 文字入力:
  - 【表1】: 「FAX送付状」と入力します。 フォントサイズ:26

配置:上下左右とも中央揃え

- 【表2】: 「送付先:」「送付日:」「全枚数」をフォンサイズト14で文字入力 「様」の箇所はフォンサイズト18で文字入力し、右揃いとする
- 【表3】: 「発信者:」「FAX番号:」をフォンサイズト14で文字入力
- 【表4】:「連 絡 事 項」をフォンサイズト14で文字入力し、中央揃えにする

線種とページ罫線と網かけの設定

罫線なし(<u>N</u>)

囲む(∑)

ع×ت(<u>A</u>)

<u> グリッド(D)</u>

指定(U)

水平線(日)...

【表3と表4の中間部】:フォントサイズ14で次の文字列を入力します。

罫線

種類

「□至急! □ご確認ください □折り返しご連絡ください □ご参考まで」

種類(Y):

色(<u>C</u>):

線の太さ(<u>W</u>): 1.5 pt 💼

自動

ページ罫線 網かけ

## 5. 表・罫線の修正:

(1)表1の枠線を二重線にする:
 表1全体を選択してから、
 「罫線」→「線種とページ罫線
 と網掛けの設定」画面とし、
 罫線の「種類(Y)」で二重線を
 指定して、「すべて」または
 「囲む」をクリック、OKとします。

(備考1)Windows7では、「罫線」は 「表ツール」の「デサイン」タフィにあり。 (備考2)表1のようにセル1個だけ

の場合、「囲む」でも「すべて」でも「グリッド」でも同じです。

[ワードでFAX送付状を作る(表・罫線の学習)]

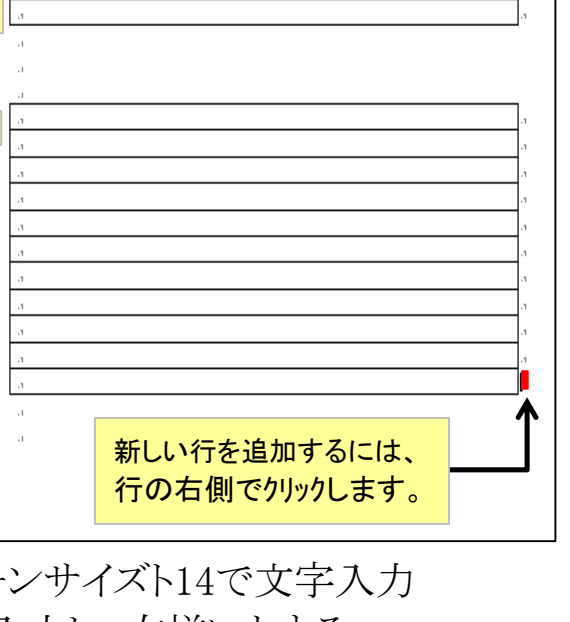

プレビュー

 $\mathbb{Z}$ 

表

設定対象(L):

•

•

下の絵の中、またはボタンをクリッ クして、罫線を引く位置を指定し てください。

OK

? <mark>X</mark>

•

オプション(0)...

キャンセル

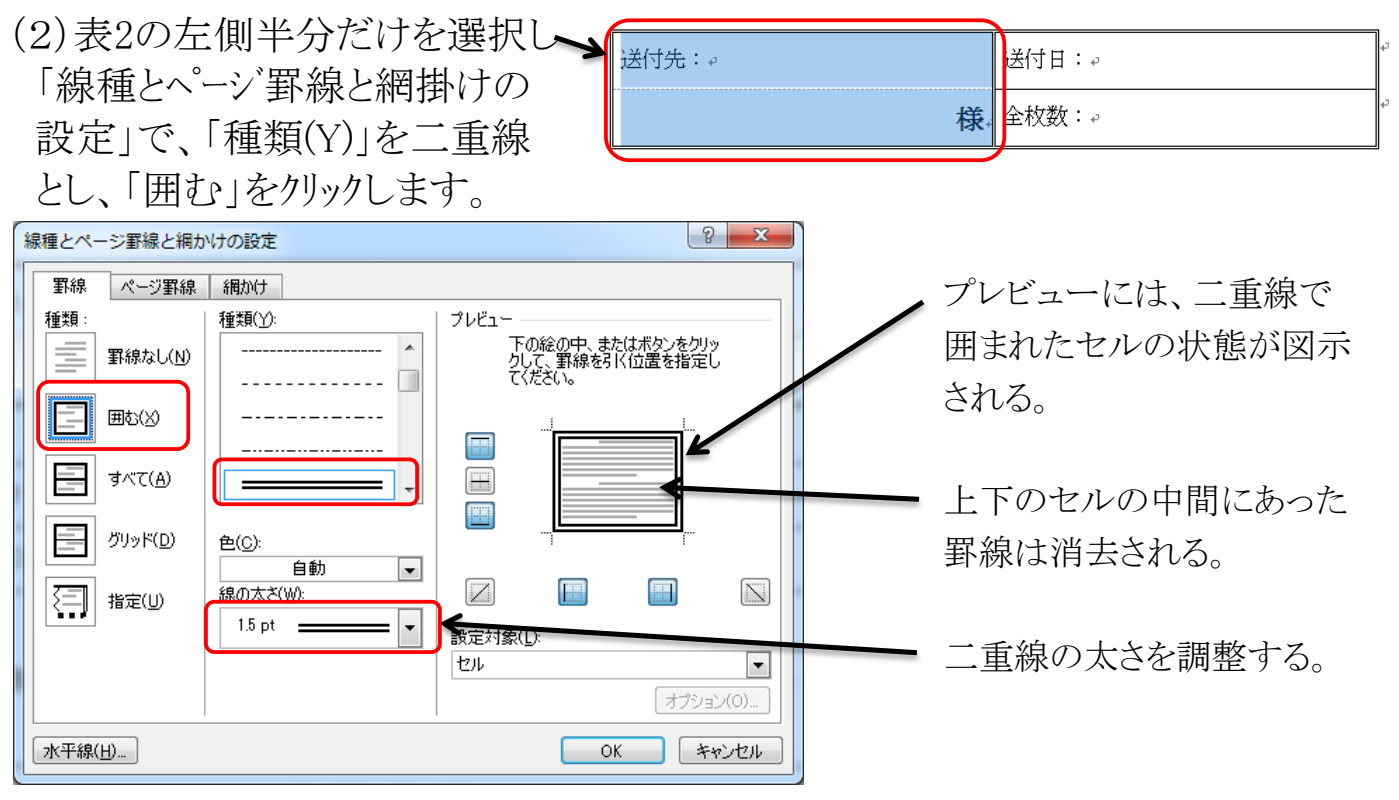

(3)表2の右側半分だけを選択し「線種とページ」罫線と網掛けの設定」で、「種類(Y)」 を二重線とし、「グリッド」をクリックします。

| 線種とページ罫線と網かけの設定                                                                                                    | 8 ×                                                                                    |
|----------------------------------------------------------------------------------------------------|----------------------------------------------------------------------------------------|
| 野線 ページ野線 細かけ<br>ゴンモー 15月20 - 15月20 - 15月21 - 15月21 - 1511 - 1511 - 15 | 「グリッド」をクリックすると                                                                         |
| 種類:                                                                                                    | 款協認を知れていた。<br>株舗である。                                                                   |
| □     □     □     □     □     □     □     □     □     □     □     □     □     □     □     □     □     □     □     □     □     □     □     □     □     □     □     □     □     □     □     □     □     □     □     □     □     □     □     □     □     □     □     □     □     □     □     □     □     □     □     □     □     □     □     □     □     □     □     □     □     □     □     □     □     □     □     □     □     □     □     □     □     □     □     □     □     □     □     □     □     □     □     □     □     □     □     □     □     □     □     □     □     □     □     □     □     □     □     □     □     □     □     □     □     □     □     □     □     □     □     □     □     □     □     □     □     □     □     □     □     □     □     □     □     □     □     □     □     □     □     □     □     □     □     □ </td <td>上下のセルの中間にあった 細い罫線はそのまま残る。</td>                                                                                                    | 上下のセルの中間にあった 細い罫線はそのまま残る。                                                              |
| 1.5 pt 設定対象(L):                                                                                                    | 線種とページ罫線と網かけの設定     ? ×                                                                |
| セル                                                                                                    |                                                                                        |
| 水平線(山)                                                                                                    | 種類:     種類[]:     「ひとユー」」       事解線なし(N)     「の絵の中、またはボタンを勿りッ<br>りして、罫線を引く位置を指定してください。 |
| (4)表3の左端を右にドラッグして、                                                                                                    |                                                                                        |
| 表の横幅を短くする。                                                                                                    |                                                                                        |
| (5)表4のセルを「網掛け」をする:                                                                                                    |                                                                                        |
| 「連絡事項」のセルを右クリックし、                                                                                                    | 指定(U)<br>15 pt                                                                         |
| 表示されるメニューで「線種と                                                                                                    |                                                                                        |
| ページ、罫線と網掛けの設定」を                                                                                                    | オジョン(0)…                                                                               |
| クリック。網掛け5%とする。                                                                                                    | 水平線(出         OK         キャンセル                                                         |

(6)表4の2行目以下のセルをすべて選択し、「線種とページ」罫線と網掛けの設定」の 画面で罫線の種類を「指定」、線の種類(Y)を「点線」としてから、プレビューの図で 中央の罫線をクリックする。クリックされた罫線が点線に変化する。(上図)

[ワードでFAX送付状を作る(表・罫線の学習)]

## FAX送付状

| 送付先: | 送付日: |
|------|------|
| 様    | 全枚数: |

| 発信者:    |
|---------|
| FAX 番号: |

□ 至急! □ご確認ください □折り返しご連絡ください □ご参考まで

|        | 連   | 絡   | 事   | 項          |
|--------|-----|-----|-----|------------|
|        |     |     |     |            |
|        |     |     |     |            |
|        |     |     |     |            |
|        |     |     |     |            |
| > フォント | サイス | ズを1 | 6~1 | 8程度に設定します。 |
|        |     |     |     |            |
|        |     |     |     |            |
|        |     |     |     |            |
|        |     |     |     |            |
|        |     |     |     |            |

[ワードでFAX送付状を作る(表・罫線の学習)] - 3 / 3 -